# Virtual TimeClock<sup>®</sup> Payroll Export Guide

## Exporting to CheckMark®

Virtual TimeClock will export a specially formatted time clock file that allows you to import employee hours into CheckMark® Payroll.

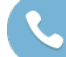

Need help with payroll integration? Contact us at 1-888-207-0005 or http://www.redcort.com/support.

# **CheckMark®** Integration Setup

1. Verify your payroll hour categories. Click **Enter Hours** under the **Payroll** section on the **Command Center**. Note the hour categories in use by your company and their sort order within the **Enter Hours** window.

| 00              |          | En                                                                                                    | ter Hours | _        | _          | _                                   | _    | _       |  |
|-----------------|----------|----------------------------------------------------------------------------------------------------|-----------|----------|------------|-------------------------------------|------|---------|--|
| Save Import     | Hours    | Import Hours using the following match<br>Employee Name<br>Social Security #<br>Employee Name & Social Security |           |          |            | Retain Hours for<br>Next Pay Period |      |         |  |
|                 | 400.00   |                                                                                                    | DUT.      |          | <b>C</b> 1 |                                     |      |         |  |
|                 | Total Re | gular Overtime                                                                                                  | DblTime   | PayRate2 | Sick       | Vacation                            | Comp | Holiday |  |
| >Crawford, Alex | 80.00    | .00 0.00                                                                                                    | 0.00      | 0.00     | 0.00       | 0.00                                | 0.00 | 0.00    |  |
| Griffin Mari    | 80.00 80 | .00 0.00                                                                                                    | 0.00      | 0.00     | 0.00       | 0.00                                | 0.00 | 0.00    |  |
| Hill Allison    | 80.00 80 | .00 0.00                                                                                                    | 0.00      | 0.00     | 0.00       | 0.00                                | 0.00 | 0.00    |  |
| Morrison, Leila | 80.00 80 | .00 0.00                                                                                                    | 0.00      | 0.00     | 0.00       | 0.00                                | 0.00 | 0.00    |  |
|                 |          |                                                                                                    |           |          |            |                                     |      |         |  |

2. Sync your employee identification numbers. Click **Employees** under the **Setup** section on the **Command Center**. Now click the **Personal** tab to verify Social Security #s.

| 0                                                                                                   | Employees                                                 |                                                                                    |
|----------------------------------------------------------------------------------------------------|-----------------------------------------------------------|------------------------------------------------------------------------------------|
| Pe New Delete                                                                                       | Number Employees: 5                                       | Adams, Gary<br>Dickens, Chuck<br>Griffin, Marj<br>Hill, Allison<br>Morrison, Leila |
| Personal Wages Taxes                                                                                | Income Deductions Accrued Hours YTD                       |                                                                                    |
| First Name Gary<br>Last Name Adams<br>Address Line 1 123 Redwood S<br>Address Line 2<br>City Fresno | Inactive (Delete at New Year)                             |                                                                                    |
| State & Zip CA 93710                                                                                | 1                                                         |                                                                                    |
| Email ac@samplepr.c                                                                                 | om                                                        |                                                                                    |
| Phone Number 456-7890                                                                               | Direct Deposit Pavcheck                                   |                                                                                    |
| Birth Date 1/5/58<br>Employee # 1<br>Department                                                     | Direct Deposit Prenote<br>Routing #1 000000000 Checking • |                                                                                    |
| Assembly                                                                                            | Routing #2 Checking 🗘                                     |                                                                                    |
|                                                                                                    | Account #2                                                |                                                                                    |
|                                                                                                    | Amount                                                    |                                                                                    |
|                                                                                                    |                                                           |                                                                                    |
|                                                                                                    |                                                           |                                                                                    |
|                                                                                                    |                                                           |                                                                                    |

## Virtual TimeClock Integration Setup

1. Set up your export defaults. Choose **Configure** from the administration toolbar, then select **Payroll Settings**. Select the **CheckMark**<sup>®</sup> export format and click **Setup**.

|                            | (i                              |
|----------------------------|---------------------------------|
| ck Show All Forward        | Man                             |
| Payroll Frequency          | Electronic Timecard Approval    |
| BiWeekly                   | Hourly worker timecard approval |
| 1st Period Start:          | Salaried worker leave approval  |
| 2nd Period Start:          | ✓ Manager timecard approval     |
| Current Payroll Period     | Payroll Export                  |
| Start Date: 10/ 1/2017 🗘 📃 | CheckMark Payroll ᅌ Setup ?     |
| End Date: 10/14/2017 0     |                                 |
| Reopen Prior Period        |                                 |
|                            | Revert Apply                    |
|                            |                                 |

2. Under the **Fields To Export** list, click the **Select** button. Click on a field name to include the field in the payroll export. You can drag the field name up or down within the Fields To Export list to change the export order. The fields must be in the same order as those in your CheckMark<sup>®</sup> Payroll Enter Hours window.

|             | Users To Export |       |         | Fields To Export    |             |
|-------------|-----------------|-------|---------|---------------------|-------------|
| Gerry, Ell  | y               | Regu  | lar Hou | rs                  |             |
| Hopkinso    | n, Fran         | Daily | Overtin | ne                  |             |
| Livingsto   | n, Phil         | Daily | Overtin | ne @ 2nd Rate       |             |
| Middletor   | n, Art          | Weel  | dy Over | time                |             |
| Morris, R   | obert           | Weel  | dy Over | time @ 2nd Rate     |             |
| Paulson,    | Logan           |       |         |                     |             |
| 🗹 Read, Ge  | orge            |       |         |                     |             |
| 🗹 Ross, Be  | tsy             |       |         |                     |             |
| Thornton    | , Matt          |       |         |                     |             |
| All None    |                 | Selec |         | Drag fields to alte | r the order |
| Date Range: | Current Period  | \$    |         |                     |             |
| Export To:  | Macintosh HD:   |       |         |                     | Select      |
|             |                 |       |         | Cancel              | ОК          |

3. Sync your employee identification numbers. Choose **Users** from the **Configure** menu.

| Back Show All Forward                                                                                                    | Groups                                                                                                    | Configure Users                                                                                                    | (i)<br>Manuals |                                                                           |
|----------------------------------------------------------------------------------------------------|----------------------------------------------------------------------------------------------------|----------------------------------------------------------------------------------------------------|----------------|---------------------------------------------------------------------------|
| Back Show All Forward<br>Austen, Kate<br>Burke, Juliet<br>Ford, James<br>Linus, Ben<br>Littleton, Claire<br>Locke, John<br>Pace, Charlie<br>Reyes, Hugo<br>Shepherd, Jack | Groups<br>Name:<br>Address:<br>Email:<br>Phone<br>Mobile:<br>Birthday:<br>Social:<br>Birthday:<br>Social:<br>Emergencies:<br>Hire Date:<br>Full/Part time:<br>Wage:<br>Auto Deduction:<br>Department:<br>Overtime:<br>Employee #:<br>Extension: | Kate Austen   1456 Beverly Avenue   Clovis, CA 93611   457-1478   10/10/94   123-45-6787   Jeff 706-8852   Access Employment Notes   1/ 4/2015 ©   Full Time   15.25   Hourly   Production   ©   Production   S-01   111 | Edit           | If a SSN does not match, then that employee's hours will not be imported. |
| Add Delete All Users                                                                                                    | _                                                                                                    | Revert                                                                                                    | Apply          |                                                                           |

### **Exporting Payroll Hours**

1. Choose **Payroll Approval** from the Virtual TimeClock administrative toolbar to enter the **Timecard Review & Payroll Approval** dashboard. Once all timecards have been approved, click **Export**. If a timecard is not approved, it will not be exported.

| Name       |                | Pagular              | Overtime        | Lanva       | Total     | Coloriad | Manager      | Sign C  |
|------------|----------------|----------------------|-----------------|-------------|-----------|----------|--------------|---------|
| Austen, K  | ate            | 37.23                | Overtime        | 8.00        | 45.23     | Jaianeu  | Manager      | Signic  |
| Burke, Jul | iet            | 29.73                |                 |             | 29.73     |          |              |         |
| Ford, Jam  | es             |                      |                 | 8.00        | 8.00      |          |              |         |
| Linus, Ber | n              |                      |                 | 8.00        | 8.00      | Yes      |              |         |
| Littleton, | Claire         | 40.00                |                 |             | 40.00     |          |              |         |
| Locke, Jo  | hn             | 40.00                | 3.08            |             | 43.08     |          |              |         |
| Pace, Cha  | arlie          | 37.47                |                 |             | 37.47     |          |              |         |
| Reyes, Hu  | igo            | 38.00                |                 |             | 38.00     |          |              |         |
| Shepherd   | , Jack         |                      |                 | 16.00       | 16.00     | Yes      | $\checkmark$ |         |
|            |                |                      |                 |             |           |          |              |         |
| Refresh    | Messaging      |                      |                 |             | Timecards | Appro    | oval S       | ign Off |
| 2 F        | Payroll Report |                      |                 |             |           |          | Repo         | rt      |
| 3 E        | xport Payroll  | Timecards without si | gn off will not | be exported |           |          | Ехро         | t       |

### **Importing Payroll Hours**

1. Upload your time clock export file. Click Enter Hours under the Payroll section on the Command Center. Click the Social Security # radio button for matching the imported hours. Click Import Hours to search for your time clock export file and click Open.

| 00              |                   |                  | Ente     | er Hours |                                                                                                    |      |          |      |                                     |  |  |
|-----------------|-------------------|------------------|----------|----------|----------------------------------------------------------------------------------------------------|------|----------|------|-------------------------------------|--|--|
| Save Import     | Save Import Hours |                  |          |          | Import Hours using the following match<br>Employee Name<br>Social Security #<br>Employee Name & Social Security # |      |          |      | Retain Hours for<br>Next Pay Period |  |  |
|                 | 400.00            | Pequiar          | Overtime | DhiTime  | PayPate2                                                                                                    | Sick | Vacation | Como | Holiday                             |  |  |
| Crawford Alex   | 80.00             | Regular<br>80.00 | 0.00     | 0.00     | - aykatez                                                                                                    | 0.00 | Vacation | 0.00 | nonday                              |  |  |
| >Dickens.Chuck  | 80.00             | 80.00            | 0.00     | 0.00     | 0.00                                                                                                    | 0.00 | 0.00     | 0.00 | 0.00                                |  |  |
| Griffin, Marj   | 80.00             | 80.00            | 0.00     | 0.00     | 0.00                                                                                                    | 0.00 | 0.00     | 0.00 | 0.00                                |  |  |
| Hill, Allison   | 80.00             | 80.00            | 0.00     | 0.00     | 0.00                                                                                                    | 0.00 | 0.00     | 0.00 | 0.00                                |  |  |
| Morrison, Leila | 80.00             | 80.00            | 0.00     | 0.00     | 0.00                                                                                                    | 0.00 | 0.00     | 0.00 | 0.00                                |  |  |
|                 |                   |                  |          |          |                                                                                                    |      |          |      |                                     |  |  |

2. Use the Enter Hours window to review, edit and save your payroll hours. Click **Calculate Pay** under the **Payroll** section on the **Command Center** to finish processing your payroll.

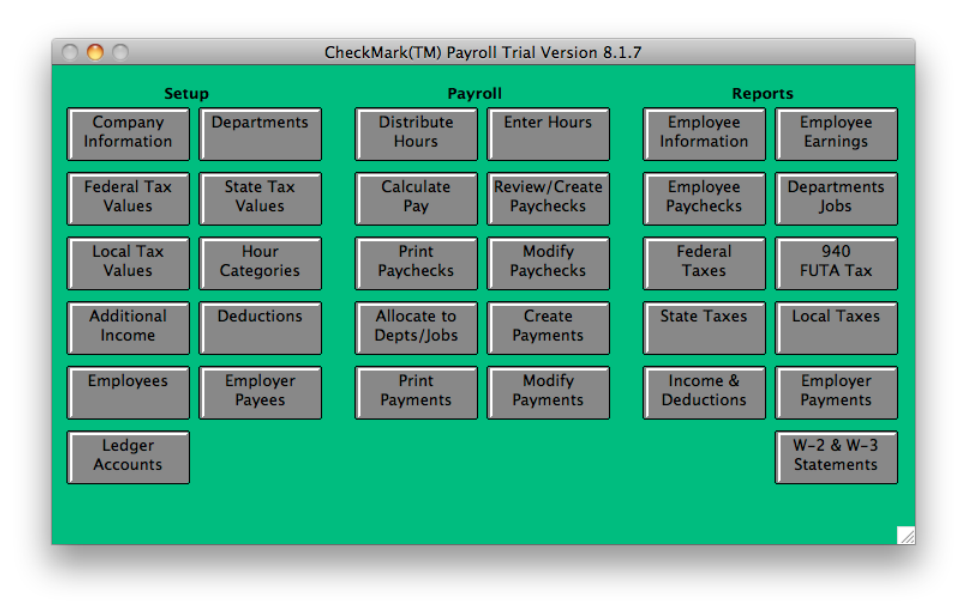

Disclaimer: Redcort Software attempts to accurately describe and facilitate the process of integrating Virtual TimeClock with various payroll service providers. Redcort Software, due to factors outside of it's control, makes no guarantee, stated or implied, that this integration guide will result in a successful import of time clock or payroll data to any other program or payroll system.

Copyright 1986-2017 Redcort Software Inc. All Rights Reserved. Virtual TimeClock and Virtual TimeClock Pro are registered trademarks of Redcort Software Inc. All other names mentioned are trademarks or registered trademarks of their respective holders in the United States and other countries.

Version 18.1

Revised 10.23.17